## Changing your News Banner from Full Width to Slider Box on the Homepage

Last Modified on 16/12/2024 12:15 pm AEDT

If you would prefer your news banner on the home page to side inside the website's container, along with the countdown clock and calls to action, then please follow these steps.

For Slider Box:

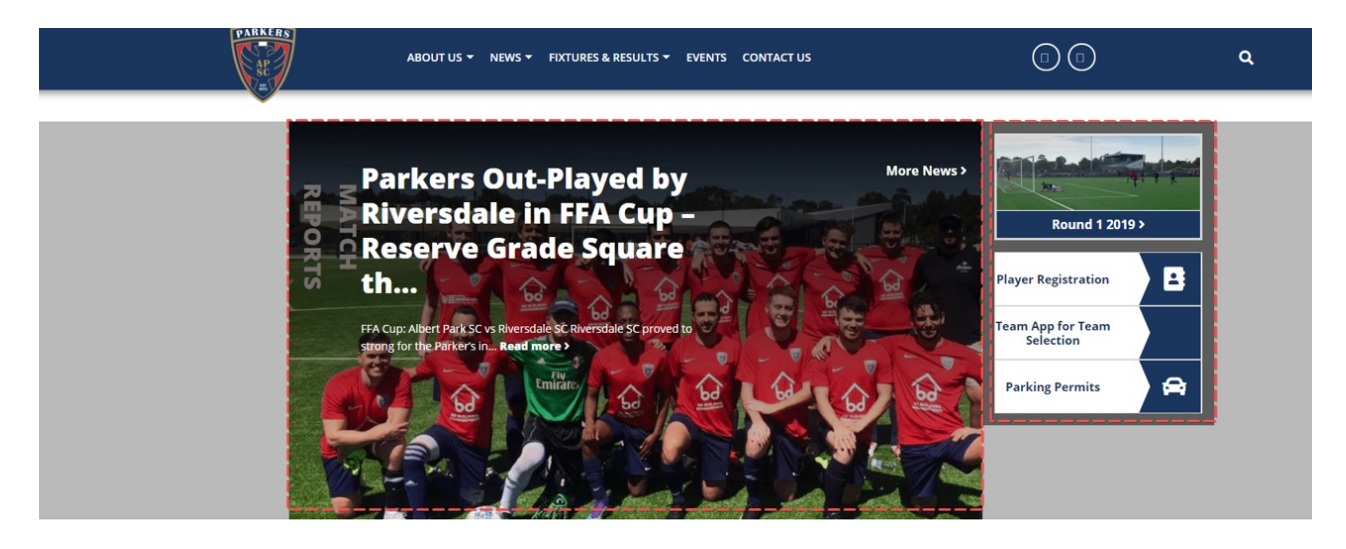

- 1. Log into the back end of your website dashbaord
- 2. Select Page Panel from the left hand menu

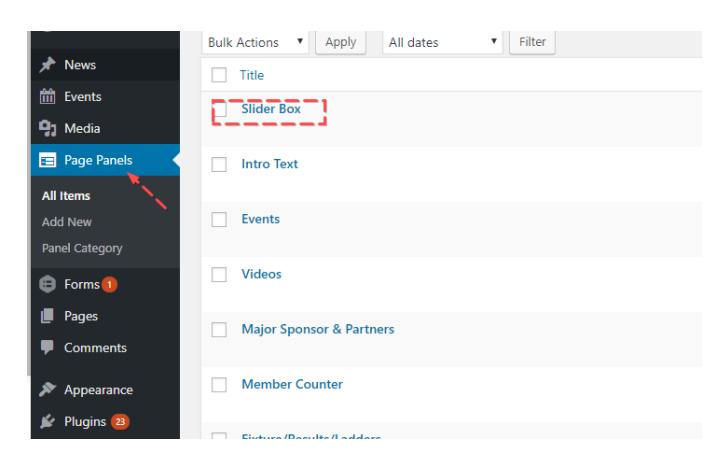

3. Check the "home" page category on the right of the editor

| Edit           | Item Add New                                                |                                                        |           |                             |                 |
|----------------|-------------------------------------------------------------|--------------------------------------------------------|-----------|-----------------------------|-----------------|
| Slider Box     |                                                             |                                                        | Publish 🔺 |                             |                 |
| Perma          | alink: http://wg/spdev.com/home.page_panel/slider-box/ Edit |                                                        |           | [                           | Preview Changes |
| Page           | Panels                                                      |                                                        | ¢ 4       | Status: Published Edit      | <u>it</u>       |
| Pane           | l Order                                                     |                                                        |           | Visibility: Public Edit     |                 |
| 1              |                                                             | m Published on: Feb 26, 2                              |           | 6, 2019 @ 10:53 <u>Edit</u> |                 |
|                |                                                             |                                                        |           |                             | Update          |
| Content Column |                                                             |                                                        |           |                             |                 |
| Add \          | 'our Content                                                | Panel Category                                         |           | 4                           |                 |
|                | Column Width<br>1 - 12 (12 = Full Width)                    | 12                                                     |           | All Items Most Used         |                 |
|                | -                                                           |                                                        |           | ✓ Home                      |                 |
|                | Content                                                     | Image: Add Media     Image: Add Form     Visual        | Text      | + Add New Item              |                 |
|                |                                                             | File ▼ Edit ▼ View ▼ Insert ▼ Format ▼ Tools ▼ Table ▼ |           |                             |                 |
|                |                                                             | Paragraph 🔻 B I 46 ⊟ ▼ ⊟ ▼ Ξ Ξ ∅ 22                    |           |                             |                 |
|                |                                                             | Georgia 🔻 12pt 💌 77 🛱 🛱 🖉 Ω 🧮 <u>Α</u> 🔻 🖽 🕶 🚳         |           |                             |                 |
|                |                                                             |                                                        |           |                             |                 |

- 4. Click UPDATE at the top of the editor page
- 5. Go back to the Page Panels and click on the "Slider" page panel

| Fixture/Results/Ladders             |
|-------------------------------------|
| Social Media                        |
| Tiles                               |
| Sponsors                            |
| Ad Spot<br>Edit   Quick Edit   View |
| Silder                              |
| Title                               |
| ulk Actions   Apply                 |

6. Uncheck the "Home" page category on the left.

NOTE: By un-checking or checking "home" in your preferred page panel, you will tell the website configuration to load this on the homepage front end and not the other.